## TTM-200 brief operation manual

## Thank you for purchasing our TTM-200. Please thoroughly read this manual.

This manual is a brief version of the operation manual. Please refer to the full version of the operation manual for details. (Payment will incur) Cautions

For safety purpose, following symbols are used in this manual. The case that a user may receive fatal damage, electric shock, or severe burn Δ Warning njury when the product is incorrectly used he case that a user may receive minor damage or the equipment may get Caution amane Verify correct wiring before turning on electricity since incorrect wiring may cause an equipment ailure or a fire. Modification of this equipment may cause malfunctioning or a fire. Do not add /!\ Warning nodification on this equipment. If the equipment is used in a manner not specified by the nanufacturer, the protection provided by the equipment may be impaired. Wiring: Do not use empty terminals for irrelevant purposes. Λ Caution peration: Do not use a sharp-pointed tool for operating keys

- Hand over this operation manual to a person who actually operates the product.

- Do not reprint or duplicate this manual without permission.

- Content of this manual may be subject to modification without prior notice.

- Keep a password in a note if it is set.

Verification of the product

1) Verification of the model: Refer the model name printed in the packing box to the order sheet. 2) Verification of accessories: Mounting attachment and this manual

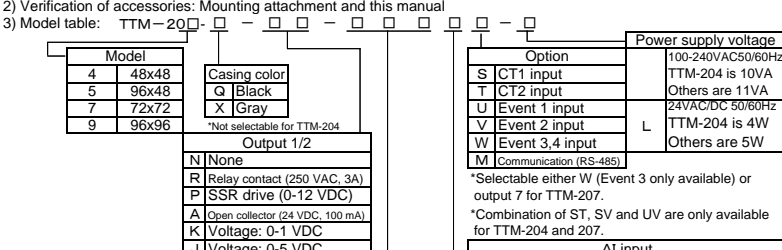

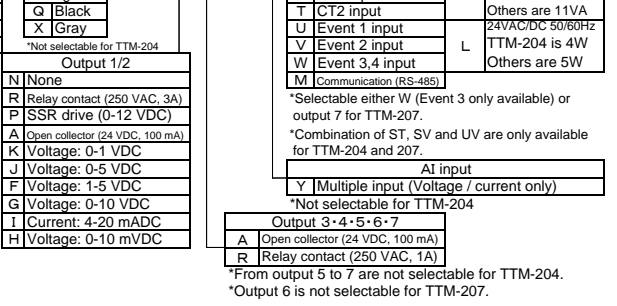

Environmental condition

(1) Service temperature/humidity range: 0-50 °C, 20-90 % RH (no dew condensation)

- (2) Storage temperature/humidity range: -20-70 °C (no freezing or dew condensation), 5-95 % RH (no dew condensation) (3) Equipment environment: 1) No corrosive gases, dust, and oil
  - 2) As far away as possible from an electric noise source, and little effect from electromagnetic 3) As few as possible with mechanical vibrations or impacts
  - 4) No direct sunlight

5) Installation(overvoltage) category II /Pollution Degree 2

6) Indoor use / Altitude up to 2000m

7) Mains supply voltage fluctuations not to exceed ± 10 percent of the nominal voltage

Prior to control operation

- Non-volatile memory is used for storing settings, which stays in the storage even when the power is cut.

- Input form can be switched (Thermocouple, temperature measuring resistor, voltage, and current). Match the selected input form with input setting on the product.

- PID control and ON/OFF control are possible. Advantage/disadvantage of them are as follows.

Select the control in consideration of the advantage / disadvantage. A self-tuning function is equipped on this product so that constants for PID are automatically calculated and reflected to the control at start of control operation or change of SV

| 10 110 00    | niter at etait er control operation er enange er ert.             |                                                         |
|--------------|-------------------------------------------------------------------|---------------------------------------------------------|
|              | PID control                                                       | ON/OFF control                                          |
| Advantage    | Better control result than ON/OFF control                         | Longer service life than that of PID control            |
| Disadvantage | Short service life of the relays due to frequent on/off of output | Larger temperature fluctuation than that of PID control |

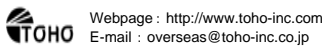

Head office : 1-13-21 Tanashioda, Sagamihara, Kanagawa 229-1125 Japan

TEL: +81-42-777-3316, FAX: +81-42-777-3751

|       | OUT1 to OUT7<br>RDY<br>COM<br>DI1 to DI4                                                                                                    | Output 1 to 7 monitor (It appears when output)<br>RDY Jamp (to light up at READY status)<br>COM Iamp (to flicker during communication)<br>DI 1 to 4 monitor (It appears when DI 1 to 7 operates)                                                                                                    |                                                                                  |                                                                                                    | 999999<br>1                                                                                                    | 🛆 Ca         | ution   | * Wh<br>pay<br>inter<br>on th | nen mou<br>much a<br>ference<br>ne adjao | Inting in se<br>ttention to<br>with termi<br>cent equipr | əri<br>ina<br>me |
|-------|----------------------------------------------------------------------------------------------------|----------------------------------------------------------------------------------------------------|----------------------------------------------------------------------------------|----------------------------------------------------------------------------------------------------|----------------------------------------------------------------------------------------------------|--------------|---------|-------------------------------|------------------------------------------|----------------------------------------------------------|------------------|
|       | TMR                                                                                                    | TMR lamp (to light up during timer operation)                                                                                                    | <u></u> P                                                                        | acking                                                                                               |                                                                                                    |              |         |                               |                                          |                                                          |                  |
|       | TIME                                                                                                    | To light up when setting is for timer                                                                                                    |                                                                                  |                                                                                                    |                                                                                                    |              |         |                               |                                          |                                                          | _                |
|       | C/ F                                                                                                    | To light up when setting is for temperature                                                                                                    | Model                                                                            | a                                                                                                    | b                                                                                                    | C d          | A       | в                             | CD                                       | L                                                        | _                |
|       | PV                                                                                                    | Reading indication, character indication, and timer setting time indication                                                                                                    | TTM-204                                                                          | 45 +0.6                                                                                              | 45 +0.6                                                                                                    | 60 4         | 8 48    | 48                            | 2 55                                     | (Bxn-3)                                                  | 1                |
|       | SV                                                                                                    | Setting indication, operation amount indication, and timer remained time indication                                                                                                    |                                                                                  | -0                                                                                                   | -0                                                                                                    | (☆1)         |         |                               |                                          | (=                                                       | -                |
|       | MODE                                                                                                    | Mode key                                                                                                    | TTM-205                                                                          | 92 +0.6                                                                                              | 45 +0.6                                                                                                    | 120 4        | 8 96    | 48                            | 2 65                                     | (Bxn-3)                                                  |                  |
|       |                                                                                                    | To be used when screen is switched.                                                                                                    |                                                                                  | -0                                                                                                   | -0                                                                                                    |              |         |                               |                                          | (=                                                       | -                |
|       | FUNC                                                                                                    | Function key                                                                                                    | TTM-207                                                                          | 68 +0.6                                                                                              | 68 <sup>+0.6</sup>                                                                                                    | 90 7         | 2 72    | 72                            | 2 65                                     | (Bxn-3)                                                  |                  |
|       |                                                                                                    | To execute set function                                                                                                    |                                                                                  | -0                                                                                                   | -0                                                                                                    |              |         |                               |                                          | (=                                                       | _                |
|       |                                                                                                    | Up key                                                                                                    | TTM-209                                                                          | 92 +0.6                                                                                              | <sup>6</sup> 92 <sup>+0.6</sup>                                                                                                    | 120 9        | 6 96    | 96                            | 2 65                                     | (Bxn-3)                                                  |                  |
|       | Δ                                                                                                    | To be used for increasing setting value                                                                                                    |                                                                                  | -0                                                                                                   | -0                                                                                                    |              |         |                               |                                          |                                                          | _                |
|       |                                                                                                    | To be used for switching input setting mode                                                                                                    | ☆1:When us                                                                       | sing TTM-204                                                                                         | , take careful no                                                                                                    | te of dimens | ions in | columr                        | n c when                                 | using loader                                             | са               |
|       | _                                                                                                    | Down key                                                                                                    |                                                                                  |                                                                                                    |                                                                                                    |              |         |                               |                                          |                                                          |                  |
|       | $\vee$                                                                                                    | To be used for decreasing setting value                                                                                                    |                                                                                  |                                                                                                    |                                                                                                    | MO           | untin   | g                             |                                          |                                                          |                  |
|       |                                                                                                    | To be used for switching input setting mode                                                                                                    |                                                                                  |                                                                                                    |                                                                                                    |              |         |                               |                                          |                                                          |                  |
|       | •TTM-204                                                                                                    | NO         7         1         10         7         0 data         0 data                                                                                                    | collector<br>7 7 7 7 8 9 9 9 10 11 12                                            | Output3 ()<br>Output4 ()<br>Output3 - 4 () RTD<br>Input 11<br>12                                     | $\begin{array}{c c} TC/10mV & I/V \\ b & 10 \\ 8 & 11 \\ A & 12 \\ PV \end{array} + \begin{array}{c} 10 \\ 11 \\ 12 \\ PV \end{array} + \begin{array}{c} 10 \\ 11 \\ 12 \\ PV \end{array}$ |              |         |                               |                                          |                                                          |                  |
| field | $ \begin{array}{c c} Relay \\ Output \\ C \\ \hline 3 \\ C \\ \hline 3 \\ C \\ \hline 3 \\ C \\ \hline 3 \\ C \\ \hline 3 \\ C \\ \hline 3 \\ - \\ \hline 3 \\ C \\ \hline 3 \\ - \\ \hline 3 \\ C \\ \hline 1 \\ C \\ \hline 1 \\ C \\ C \\ \hline 1 \\ C \\ \hline 1 \\ C \\ \hline 1 \\ C \\ \hline 1 \\ C \\ \hline 1 \\ C \\ C \\ \hline 1 \\ C \\ C \\ C \\ C \\ C \\ C \\ C \\ C \\ C \\$ | Power 1 2 25<br>Output 4 27 5<br>0 0 0 0 0 0 1 5 28 01<br>0 0 0 0 0 1 5 28 01<br>0 0 0 0 0 1 5 28 01<br>0 0 0 0 0 1 5 28 01<br>0 0 0 0 0 1 5 28 01<br>0 0 0 0 0 1 5 0 1 (COM) 0 10 0 10 0 10 0 10 0 0 0 0 0 0 0 0 0                                                                                                    | Collector + 17<br>Collector + 17<br>16<br>19<br>20<br>21<br>22<br>23<br>24<br>24 | CTI<br>CT2<br>CT2<br>Al input (Voltage<br>Output3#<br>Output3#<br>Output3:<br>223<br>Input 223<br>24 | $\begin{array}{c c} TC(10mV & UV \\ b & \frac{22}{23} & -\frac{23}{2} & -\frac{2}{3} \\ B & \frac{23}{24} & -\frac{23}{24} & -\frac{2}{3} \\ PV & \end{array}$                             | •1           | тм-2    | 05/20                         | 7/209                                    |                                                          |                  |
|       | C 3 - 3     NO 4 + 4                                                                                                    | Image: Power         Image: Image: Image | Collector + 9<br>rpput - 10<br>11<br>12 12                                       | Al input (Voltage<br>Output3 0<br>Output4 0                                                          | :/current)                                                                                                    |              |         |                               |                                          |                                                          |                  |
|       | C 5 - 5                                                                                                    | Output2 5 Relay Open Collector 21 CT2 21 D12 C 13 -                                                                                                    | 13 13                                                                            | Output3+4iii RTD                                                                                     | TC/10mV I/V                                                                                                    | * A          | ttachi  | nent                          | remova                                   | al techniau                                              | ue               |

\*Depending on size, some functions

Refer to model table for details

concerning individual functions.

may not be available

## Marning \* Use specified size (M3 width 6mm or less) crimped terminals

(UL Listed) for wiring and crimping machines & tools (UL Listed).

- \* A conformity wire: copper/AWG18-24/Temperature rating 80°C.
- \* Tightening torque: 0.5 Nm (5 kgfm, 4.43lb.fin)

NO 23 C 24 + 23 - 24

Front panel - names and tasks

FUNC 2 FUNC 3 FUNC 4 FUNC 5

NODE FUND1

П

- \* Wire with care for polarity (+ and -), if applicable.
- \* For relay contact output, "C: common" and "NO: normal open."
- \* For output for SSR drive, match the polarity with input of SSR side and connect.
- \* For CT input, use specified current transformer (CTL-6-P-H).

Caution \* Do not touch terminals while supplying electricity to the product in order to prevent electric shock

DI Inpu

23 DI 3 24 DI 3 (COM)

When mounting in series, w much attention to erference with terminals the adjacent equipment.

| TIME     | To light up when setting is for timer                                               |           |         |          |         |            |           |        |         |       |     |        |              |        |
|----------|-------------------------------------------------------------------------------------|-----------|---------|----------|---------|------------|-----------|--------|---------|-------|-----|--------|--------------|--------|
| C∕°F     | To light up when setting is for temperature                                         | Model     |         | a        |         | b          | С         | d      | Α       | В     | С   | D      | L            |        |
| PV       | Reading indication, character indication, and timer setting time indication         | TTM 204   | 45      | +0.6     | 45      | +0.6       | 60        | 10     | 10      | 10    | 2   | 55     | (Pvp 2)      | +0.6   |
| SV       | Setting indication, operation amount indication, and timer remained time indication | 11111-204 | 45      | -0       | 45      | -0         | (☆1)      | 40     | 40      | 40    | 2   | 55     | (DXII-3)     | -0     |
|          | Mode key                                                                            | TTM 205   | 02      | +0.6     | 45      | +0.6       | 120       | 10     | 06      | 10    | 2   | 65     | (Pvp 2)      | +1     |
| IODE     | To be used when screen is switched.                                                 | 11111-203 | 92      | -0       | 45      | -0         | 120       | 40     | 90      | 40    | 2   | 05     | (DXII-3)     | -0     |
|          | Function key                                                                        | TTM-207   | 68      | +0.6     | 68      | +0.6       | 90        | 72     | 72      | 72    | 2   | 65     | (Byn-3)      | +1     |
| 0110     | To execute set function                                                             | 1110-207  | 00      | -0       | 00      | -0         | 30        | 12     | 12      | 12    |     | 00     | (DAII-3)     | -0     |
|          | Up key                                                                              | TTM-200   | 02      | +0.6     | 02      | +0.6       | 120       | 96     | 96      | 96    | 2   | 65     | (Byn-3)      | +1     |
| $\Delta$ | To be used for increasing setting value                                             | 1111-203  | 52      | -0       | 32      | -0         | 120       | 30     | 30      | 30    |     | 00     | (DAII-3)     | -0     |
|          | To be used for switching input setting mode                                         | ☆1:When u | sing TT | M-204, 1 | take ca | areful not | te of din | nensio | ns in c | colum | ncv | vhen u | ising loader | cable. |
|          | Down key                                                                            |           |         |          |         |            |           |        |         |       |     |        |              |        |
| $\nabla$ | To be used for decreasing setting value                                             | Mounting  |         |          |         |            |           |        |         |       |     |        |              |        |

2-4-

Dimensions and panel cut

288

For removal insert a flathead screwdriver in between body and attachment pawl, and rotate the screwdriver to float the pawl.

> \*Do not use paint thinner or similar chemical to clean with. Use standard grade alcohol.

## No. of parameters and their descriptions

| Table 1 Timer monitor (indicates the time<br>remained): operation mode |  |  |  |  |  |
|------------------------------------------------------------------------|--|--|--|--|--|
| 01:00 (upper line) On delay                                            |  |  |  |  |  |
| 01:00 (lower line) Off delay                                           |  |  |  |  |  |
| During operation, [:] flicks, and the remained                         |  |  |  |  |  |
| time can be changed with ▲/▼ keys.                                     |  |  |  |  |  |

| tem1             |                   |                          |
|------------------|-------------------|--------------------------|
| No. Ty           | pe of sensor      | Measuring/Setting Range  |
| 0 K t            | hermocouple       | -200.0~1372.0            |
| 1 Jtl            | hermocouple       | -200.0~1200.0            |
| 2 T t            | hermocouple       | -200.0~400.0             |
| 3 E t            | hermocouple       | -200.0~1000.0            |
| 4 R t            | hermocouple       | -50~1768                 |
| 5 St             | hermocouple       | -50~1768                 |
| 6 B t            | hermocouple       | 0~1800                   |
| 7 N t            | hermocouple       | -200.0~1300.0            |
| 8 U t            | hermocouple       | -200.0~400.0             |
| 9 Lt             | hermocouple       | -200.0~900.0             |
| 10 WF            | Re5-26            | 0~2300                   |
| 11 PR            | 40-20             | 0~1880                   |
| 12 PL            | Π                 | 0.0~1390.0               |
| 13 Pt            | 100               | -200.0~850.0             |
| 14 JP            | 't100             | -200.0~510.0             |
| 15 0-1           | 0 mVDC            | -19999~29999             |
| 16 0-1           | VDC               | -19999~29999             |
| 17 0-5           | 5 VDC             | -19999~29999             |
| 18 1-5           | 5 VDC             | -19999~29999             |
| 19 0-1           | 0 VDC             | -19999~29999             |
| 20 4-2           | 20 mADC           | -19999~29999             |
| Setting of input | type 2 (SET 2, if | tern 1) is from 16 to 20 |

| Table 3 Setting o | f function of | function | keys: SE |
|-------------------|---------------|----------|----------|
| Item 1            |               |          |          |

| No.                      | Function setting          |  |  |  |  |  |  |
|--------------------------|---------------------------|--|--|--|--|--|--|
| *0                       | 0 No function             |  |  |  |  |  |  |
| *1                       | Digit move                |  |  |  |  |  |  |
| *2                       | Control mode/control stop |  |  |  |  |  |  |
| *3                       | AT start/AT stop          |  |  |  |  |  |  |
| * 4 Timer start/reset    |                           |  |  |  |  |  |  |
| *5 Screen reverse travel |                           |  |  |  |  |  |  |
| *6 ENT                   |                           |  |  |  |  |  |  |
| *7                       | Bank switching            |  |  |  |  |  |  |
| *8 AUTO/MANUAL Swichi    |                           |  |  |  |  |  |  |
| No.                      | Screen reverse travel     |  |  |  |  |  |  |
| 0*                       | None                      |  |  |  |  |  |  |
| 1*                       | Pressing time 1 sec       |  |  |  |  |  |  |
| 2*                       | Pressing time 2 sec       |  |  |  |  |  |  |
| 3*                       | Pressing time 3 sec       |  |  |  |  |  |  |
| 4 *                      | Pressing time 4 sec       |  |  |  |  |  |  |
| 5*                       | Pressing time 5 sec       |  |  |  |  |  |  |
|                          |                           |  |  |  |  |  |  |

| Table 4 Setting of control mode: SET4, Item 5 |           |   |   |   |                   |  |  |  |  |
|-----------------------------------------------|-----------|---|---|---|-------------------|--|--|--|--|
| Symbol                                        | Character |   |   |   | Description       |  |  |  |  |
| RdY                                           | R         | 9 | Ч |   | Control stop      |  |  |  |  |
| RUN                                           | 8         | U | N |   | Control start     |  |  |  |  |
| MAN                                           | M         | 8 | Ν |   | Manual            |  |  |  |  |
| TIME1                                         | FI        | M | Ε | - | Timer 1 operation |  |  |  |  |
| TIME2                                         | F I       | M | Ε | 2 | Timer 2 operation |  |  |  |  |
| TIME3                                         | FI        | M | Ε | ш | Timer 3 operation |  |  |  |  |

| Table 5 Setting of control type: SET4, Item 6 |                        |                        |  |  |  |  |  |  |  |
|-----------------------------------------------|------------------------|------------------------|--|--|--|--|--|--|--|
| No.                                           | Primary control        | Secondary control      |  |  |  |  |  |  |  |
| 0                                             | Disable                | Disable                |  |  |  |  |  |  |  |
| 1                                             | PID                    | Disable                |  |  |  |  |  |  |  |
| 2                                             | ON/OFF                 | Disable                |  |  |  |  |  |  |  |
| 3                                             | PID                    | PID                    |  |  |  |  |  |  |  |
| 4                                             | PID                    | ON/OFF                 |  |  |  |  |  |  |  |
| 5                                             | ON/0FF                 | ON/OFF                 |  |  |  |  |  |  |  |
| 6                                             | Position proportionate | Position proportionate |  |  |  |  |  |  |  |
|                                               |                        |                        |  |  |  |  |  |  |  |

| Table | 6 Se | tting | of PID | control  | ty | pe: | SET4 | , Item | 7 |
|-------|------|-------|--------|----------|----|-----|------|--------|---|
|       |      |       |        | <u> </u> |    | 1   |      |        | _ |

| INU. | Control type    |
|------|-----------------|
| 0    | Type A (normal) |

| 1 | Type B | overshoot restraint)    |
|---|--------|-------------------------|
| 2 | Type C | (Disturbance restraint) |

| Toble 7 | Cotting | of Turne | D | moder | OFT | 4 | Hom: | 0 |
|---------|---------|----------|---|-------|-----|---|------|---|

|   | 10010 1 00 | ang of type B mode. CET 1, nom c   |
|---|------------|------------------------------------|
| Γ | No.        | Overshoot                          |
| Γ | 0          | Overshoot restraint - weak         |
| Γ | 1          | Overshoot restraint - intermediate |
| Г | 2          | Overshoot restraint - strong       |

Table 8 Setting of tuning type: SET 4, Item 12 No.

Table 2 Setting of input type: SET1, Item 1, SET2

|                                                                        |                                                                                                    |                                                                                                    | aato tariirig                                                                                                    |  |
|------------------------------------------------------------------------|----------------------------------------------------------------------------------------------------|----------------------------------------------------------------------------------------------------|----------------------------------------------------------------------------------------------------|--|
|                                                                        | 2                                                                                                    | Primary self-tuning                                                                                                    |                                                                                                    |  |
| ed                                                                     | 3                                                                                                    | Secondary auto-tuning (Primary/Secondary PID                                                                                                    |                                                                                                    |  |
|                                                                        |                                                                                                    | 3 Secondary auto-tuning (Primary/Secondary                                                                                                    |                                                                                                    |  |
|                                                                        | 4                                                                                                    | Secondary self-tunin                                                                                                    | ig (Primary/Secondary PID)                                                                                                    |  |
|                                                                        | 5                                                                                                    | Primary/secondary auto                                                                                                    | tuning (Primary/Secondary PID)                                                                                                    |  |
| = TO                                                                   |                                                                                                    |                                                                                                    |                                                                                                    |  |
| =12,                                                                   |                                                                                                    |                                                                                                    |                                                                                                    |  |
|                                                                        | Table 9 Se                                                                                                    | tting of AT sensit                                                                                                    | ivity: SET 4, Item 14                                                                                                    |  |
| Range                                                                  | Setting of r                                                                                                    | primary control ser                                                                                                    | sitivity: SET4_Item 28                                                                                                    |  |
| Range                                                                  | Octaing of p                                                                                                    | Simaly control 36                                                                                                    | Isidvity. OE 14, Item 20                                                                                                    |  |
| 2.0                                                                    | Setting of s                                                                                                    | econdary control se                                                                                                    | ensitivity: SET4, Item 40                                                                                                    |  |
| 0.0                                                                    | Setting of S                                                                                                    | V tolerable width: S                                                                                                    | ET14, 15 and 16, Item 3                                                                                                    |  |
| 2.0                                                                    |                                                                                                    |                                                                                                    |                                                                                                    |  |
| J.U                                                                    | PV display                                                                                                    | color switching ran                                                                                                    | ige: SET 18, Item 6                                                                                                    |  |
| 0.0                                                                    | Thermoco                                                                                                    | couple/temperature                                                                                                    |                                                                                                    |  |
| )                                                                      | mennoco                                                                                                    | uple/temperature                                                                                                    | Current/voltage                                                                                                    |  |
| )                                                                      | measu                                                                                                    | measuring resistor                                                                                                    |                                                                                                    |  |
| 3                                                                      | 0.0 to 999.                                                                                                    | 9°C, 0 to 999°C                                                                                                    | 0 to 9999 (diaits)                                                                                                    |  |
|                                                                        |                                                                                                    |                                                                                                    |                                                                                                    |  |
|                                                                        |                                                                                                    |                                                                                                    |                                                                                                    |  |
| 0.0                                                                    | Table 10 S                                                                                                    | etting of primary                                                                                                    | (secondary) control                                                                                                    |  |
| 0                                                                      | OFF point                                                                                                    | nosition: SET 4                                                                                                    | tems 29 and 41                                                                                                    |  |
|                                                                        | orr point                                                                                                    |                                                                                                    |                                                                                                    |  |
| 0.0                                                                    | Setting of a                                                                                                    | dead band: Contro                                                                                                    | I setting mode item 43                                                                                                    |  |
|                                                                        | Thermoco                                                                                                    | unle/temperature                                                                                                    |                                                                                                    |  |
|                                                                        |                                                                                                    | upion comportatare                                                                                                    | Current/voltage                                                                                                    |  |
|                                                                        | Illeast                                                                                                    | uning resision                                                                                                    |                                                                                                    |  |
| .0                                                                     | -999.9                                                                                                    | to 999.9°C                                                                                                    | -9999 to 9999                                                                                                    |  |
| 10                                                                     | _000                                                                                                    | to 000°C                                                                                                    | digite                                                                                                    |  |
|                                                                        |                                                                                                    |                                                                                                    | aigita                                                                                                    |  |
| J.U                                                                    |                                                                                                    |                                                                                                    |                                                                                                    |  |
| 999                                                                    | Table 11 S                                                                                                    | etting of connect                                                                                                    | ion target: SET 5 to                                                                                                    |  |
| 000                                                                    | 11 4000 4                                                                                                    |                                                                                                    |                                                                                                    |  |
| 199                                                                    | ri, item 1                                                                                                    |                                                                                                    |                                                                                                    |  |
| 999                                                                    | No.                                                                                                    | De                                                                                                    | scription                                                                                                    |  |
| 000                                                                    | 0                                                                                                    | Prim                                                                                                    | any output                                                                                                    |  |
| 133                                                                    |                                                                                                    |                                                                                                    | a., output                                                                                                    |  |
| 999                                                                    | 1                                                                                                    | Secon                                                                                                    | dary output                                                                                                    |  |
| 999                                                                    | 2                                                                                                    | Eve                                                                                                    | nt output                                                                                                    |  |
| 20                                                                     | -                                                                                                    |                                                                                                    | N autout                                                                                                    |  |
| 20                                                                     | 3                                                                                                    | RU                                                                                                    | N output                                                                                                    |  |
|                                                                        | 4                                                                                                    | RD                                                                                                    | Y output                                                                                                    |  |
| - 12                                                                   | 5                                                                                                    | Time                                                                                                    | r 1 outout                                                                                                    |  |
| =13,                                                                   | 5                                                                                                    | i ime                                                                                                    |                                                                                                    |  |
|                                                                        | 6                                                                                                    | Timer 1 d                                                                                                    | n delay output                                                                                                    |  |
|                                                                        | 7                                                                                                    | Timer 1 o                                                                                                    | ff delay output                                                                                                    |  |
|                                                                        | 1                                                                                                    |                                                                                                    | in delay output                                                                                                    |  |
|                                                                        | 8                                                                                                    | limer 1 on -                                                                                                    | + off delay output                                                                                                    |  |
|                                                                        | 9                                                                                                    | Time                                                                                                    | er 2 output                                                                                                    |  |
|                                                                        | 10                                                                                                    | Timer 2 a                                                                                                    |                                                                                                    |  |
|                                                                        | 10                                                                                                    | Timer 2 0                                                                                                    | n delay output                                                                                                    |  |
|                                                                        | 11                                                                                                    | Timer 2 o                                                                                                    | ff delay output                                                                                                    |  |
|                                                                        | 12                                                                                                    | Timer 2 on -                                                                                                    | + off delay output                                                                                                    |  |
|                                                                        | 12                                                                                                    | Time a                                                                                                    | a 2 autout                                                                                                    |  |
|                                                                        | 13                                                                                                    | Time                                                                                                    | er 3 output                                                                                                    |  |
|                                                                        | 14                                                                                                    | Timer 3 c                                                                                                    | n delay output                                                                                                    |  |
|                                                                        | 45                                                                                                    | Timer 3 off delay output                                                                                                    |                                                                                                    |  |
|                                                                        | 15                                                                                                    | Timer 2 on a off deleva output                                                                                                    |                                                                                                    |  |
|                                                                        | 15                                                                                                    | Timor 2 on                                                                                                    | off dolov output                                                                                                    |  |
|                                                                        | 15                                                                                                    | Timer 3 on ·                                                                                                    | + off delay output                                                                                                    |  |
|                                                                        | 15<br>16<br>17                                                                                                    | Timer 3 on -<br>Transmission out                                                                                                    | + off delay output<br>out (during analog output)                                                                                                    |  |
|                                                                        | 15<br>16<br>17<br>* In SET 7 to                                                                                                    | Timer 3 on -<br>Transmission out                                                                                                    | + off delay output<br>out (during analog output)<br>n "17"                                                                                                    |  |
|                                                                        | 15<br>16<br>17<br>* In SET 7 to                                                                                                    | Timer 3 on -<br>Transmission out                                                                                                    | + off delay output<br>put (during analog output)<br>n "17"                                                                                                    |  |
|                                                                        | 15<br>16<br>17<br>* In SET 7 to                                                                                                    | Timer 3 on -<br>Transmission out                                                                                                    | off delay output     out (during analog output) n "17"                                                                                                    |  |
|                                                                        | 15<br>16<br>17<br>* In SET 7 to<br>Table 12 S                                                                                                    | Timer 3 on -<br>Transmission out<br>o 11 there is no iter<br>etting of event fu                                                                                                    | + off delay output<br>out (during analog output)<br>n "17"<br>nction 1: SET 5 to                                                                                                    |  |
|                                                                        | 15<br>16<br>17<br>* In SET 7 to<br>Table 12 S<br>11 Item 2                                                                                                    | Timer 3 on -<br>Transmission out<br>o 11 there is no iter<br>etting of event fu                                                                                                    | + off delay output<br>put (during analog output)<br>n "17"<br>nction 1: SET 5 to                                                                                                    |  |
|                                                                        | 15<br>16<br>17<br>* In SET 7 to<br>Table 12 S<br>11, Item 2                                                                                                    | Timer 3 on -<br>Transmission outp<br>11 there is no iter<br>etting of event fu                                                                                                    | + off delay output<br>out (during analog output)<br>n "17"<br>nction 1: SET 5 to                                                                                                    |  |
|                                                                        | 15<br>16<br>17<br>* In SET 7 to<br>Table 12 S<br>11, Item 2<br>No.                                                                                                    | Timer 3 on -<br>Transmission out<br>11 there is no iter<br>etting of event fu                                                                                                    | + off delayoutput<br>out (during analog output)<br>n "17"<br>nction 1: SET 5 to<br>ent function                                                                                                    |  |
|                                                                        | 15<br>16<br>17<br>* In SET 7 to<br>Table 12 S<br>11, Item 2<br>No.<br>* * 0                                                                                                    | Timer 3 on -<br>Transmission out<br>o 11 there is no iter<br>etting of event fu                                                                                                    | + off delay output<br>out (during analog output)<br>n "17"<br>nction 1: SET 5 to<br>ent function<br>None                                                                                                    |  |
|                                                                        | 15<br>16<br>17<br>* In SET 7 to<br>Table 12 S<br>11, Item 2<br>No.<br>* * 0<br>* * 1                                                                                                    | Timer 3 on -<br>Transmission out<br>p 11 there is no iter<br>etting of event fu<br>PV even                                                                                                    | + off delay output<br>+ off delay output<br>n "17"<br>nction 1: SET 5 to<br>ent function<br>None<br>uppor/lower limit                                                                                                    |  |
|                                                                        | 15<br>16<br>17<br>* In SET 7 to<br>Table 12 S<br>11, Item 2<br>No.<br>* * 0<br>* * 1                                                                                                    | Timer 3 on -<br>Transmission out<br>o 11 there is no iter<br>etting of event fu<br>PV eve<br>Deviation o                                                                                                    | + off delay output<br>+ off delay output<br>n "17"<br>nction 1: SET 5 to<br>ent function<br>None<br>upper/lower limit                                                                                                    |  |
|                                                                        | 15<br>16<br>17<br>* In SET 7 to<br>Table 12 S<br>11, Item 2<br>No.<br>* * 0<br>* * 1<br>* * 2                                                                                                    | Timer 3 on -<br>Transmission out<br>o 11 there is no iter<br>etting of event fu<br>PV eve<br>Deviation u<br>Deviation u                                                                                                    | + off delay output<br>+ off delay output<br>n "17"<br>nction 1: SET 5 to<br>ent function<br>None<br>upper/lower limit<br>n upper limit                                                                                                    |  |
|                                                                        | 15<br>16<br>17<br>* In SET 7 to<br>Table 12 S<br>11, Item 2<br>No.<br>* * 0<br>* * 1<br>* * 2<br>* * 3                                                                                                    | Transmission out<br>Transmission out<br>o 11 there is no iter<br>etting of event fu<br>PV eve<br>Deviation u<br>Deviation u                                                                                                    | <pre>&gt; or of delay output<br/>out (during analog output)<br/>n "17"<br/>nction 1: SET 5 to<br/>ent function<br/>None<br/>upper/lower limit<br/>n upper limit<br/>n lower limit</pre>                                                                                                    |  |
| n                                                                      | 15<br>16<br>17<br>* In SET 7 to<br>Table 12 S<br>11, Iten 2<br>No.<br>* * 0<br>* * 1<br>* * 2<br>* * 3<br>* * 3<br>* * 4                                                                                                    | Transmission outport<br>Transmission outport<br>there is no iter<br>etting of event fu<br>PV even<br>Deviation to<br>Deviation<br>Deviation                                                                                                    | <pre>n off delay output<br/>out (during analog output)<br/>an "17"<br/>nction 1: SET 5 to<br/>ent function<br/>None<br/>upper/lower limit<br/>on upper limit<br/>on upper limit<br/>on cover limit</pre>                                                                                                    |  |
| n                                                                      | 15<br>16<br>17<br>* In SET 7 to<br>Table 12 S<br>11, Item 2<br>No.<br>* * 0<br>* * 11<br>* * 2<br>* * 3<br>* * 4                                                                                                    | Timer 3 on -<br>Transmission out<br>11 there is no iter<br>etting of event fu<br>PV eve<br>Deviation u<br>Deviation<br>Deviatio<br>Deviatio                                                                                                    | off delay output     off delay output     out (during analog output)     n "17"     netion 1: SET 5 to     ent function     None     poper/lower limit     on upper limit     tion range                                                                                                    |  |
| n                                                                      | 15<br>16<br>17<br>* In SET 7 to<br>Table 12 S<br>11, Item 2<br>No.<br>* *0<br>* *1<br>* *2<br>* *3<br>* *4<br>* *5                                                                                                    | Timer 3 on -<br>Transmission outp<br>11 there is no iter<br>etting of event fu<br>PV even<br>Deviation t<br>Deviation<br>Deviation<br>Deviation<br>Deviation<br>Deviation<br>Deviation                                                                                                    | off delay output     off delay output     out (during analog output)     n "17"     netion 1: SET 5 to     ent function     None     upper/lower limit     in upper limit     tion range     e upper/lower limit                                                                                                    |  |
| n                                                                      | 15<br>16<br>17<br>* In SET 7 to<br>Table 12 S<br>11, Item 2<br>No.<br>* * 0<br>* * 1<br>* * 2<br>* * 3<br>* * 4<br>* * 5<br>* * 6                                                                                                    | Timer 3 on -<br>Transmission outp<br>11 there is no iter<br>etting of event fu<br>PV event<br>Deviation to<br>Deviation<br>Deviation<br>Deviation<br>Deviation<br>Deviation                                                                                                    | • off delay output<br>out (during analog output)<br>an "17"<br>netion 1: SET 5 to<br>ent function<br>None<br>paper/lower limit<br>on lower limit<br>tition range<br>e upper/lower limit<br>alue unper limit                                                                                                    |  |
| n                                                                      | 15<br>16<br>17<br>* In SET 7 to<br>Table 12 S<br>11, Item 2<br>No.<br>* *0<br>* *1<br>* *2<br>* *3<br>* *4<br>* *5<br>* *6<br>* *6                                                                                                    | Timer 3 on -<br>Transmission out<br>11 there is no iter<br>etting of event fu<br>Deviation U<br>Deviation<br>Deviatio<br>Deviatic<br>Deviatic<br>Deviatic<br>Deviatic                                                                                                    | <ul> <li>off delay output</li> <li>off delay output</li> <li>out (during analog output)</li> <li>n "17"</li> <li>nction 1: SET 5 to</li> <li>ant function</li> <li>None</li> <li>upper/lower limit</li> <li>nu poper limit</li> <li>no lower limit</li> <li>tion range</li> <li>e upper/lower limit</li> <li>alue upper limit</li> </ul>                                                                                                    |  |
| n                                                                      | 15<br>16<br>17<br>* In SET 7 to<br>Table 12 S<br>11, Item 2<br>No.<br>* * 0<br>* * 1<br>* * 2<br>* * 3<br>* * 4<br>* * 5<br>* * 6<br>* * 7                                                                                                    | Timer 3 on -<br>Transmission outp<br>11 there is no iter<br>etting of event fu<br>Deviation u<br>Deviation u<br>Deviation<br>Deviation<br>De                                                                   | • off delay output<br>out (sumg analog output)<br>n "17"<br>n clion 1: SET 5 to<br>ent function<br>None<br>upper/lower limit<br>on lower limit<br>ition range<br>e upper/lower limit<br>alue upper limit<br>alue lower limit                                                                                                    |  |
| n                                                                      | 15<br>16<br>17<br>* In SET 7 to<br>Table 12 S<br>11, Item 2<br>No.<br>* * 0<br>* * 1<br>* * 2<br>* * 3<br>* * 4<br>* * 5<br>* * 6<br>* * 7<br>* * 8                                                                                                    | Timer 3 on -<br>Transmission out<br>11 there is no iter<br>etting of event fu<br>Deviation U<br>Deviation<br>Deviatic<br>Deviatic<br>Deviatic<br>Deviatic<br>Absolute valu<br>Absolute valu                                                                                                    | • off delay output<br>out (during analog output)<br>n "17"<br>nction 1: SET 5 to<br>ent function<br>None<br>upper/lower limit<br>nu upper limit<br>no lower limit<br>tition range<br>e upper/lower limit<br>alue upper limit<br>ralue upper limit<br>ralue upper limit<br>alue upper limit<br>alue upper limit<br>alue upper limit<br>alue upper limit<br>alue upper limit<br>alue upper limit<br>alue upper limit                                                                                                    |  |
| n                                                                      | 15<br>16<br>17<br>* In SET 7 tr<br>Table 12 S<br>11, Item 2<br>No.<br>* * 0<br>* * 1<br>* * 2<br>* * 3<br>* * 4<br>* * 5<br>* * 6<br>* * 7<br>* * 8<br>No.                                                                                                    | Timer 3 on -<br>Transmission outp<br>11 there is no iter<br>etting of event fu<br>Deviation u<br>Deviation u<br>Deviation<br>Deviation<br>De                                                                   | off delay output     off delay output     out (sumg analog output)     n "17"     netion 1: SET 5 to     ent function     None     upper/lower limit     in upper limit     tion range     e upper/lower limit     alue upper limit     alue lower limit     value range     v function                                                                                                    |  |
| n<br>ion<br>ion                                                        | 15<br>16<br>17<br>* In SET 7 to<br>Table 12 S<br>11, Item 2<br>No.<br>* * 0<br>* * 1<br>* * 2<br>* * 3<br>* * 4<br>* * 5<br>* * 6<br>* * 7<br>* * 8<br>No.                                                                                                    | Timer 3 on -<br>Transmission output<br>11 there is no iter<br>etting of event fu<br>Deviation u<br>Deviation<br>Deviation<br>De                                                                   | off delay output<br>off delay output<br>out (during analog output)<br>n "17"<br>nction 1: SET 5 to<br>ent function<br>None<br>imper limit<br>nupper limit<br>tion range<br>e upper/lower limit<br>alue upper limit<br>alue upper limit                                                                                                    |  |
| n<br>ion<br>ion                                                        | 15<br>16<br>17<br>* In SET 7 tr<br>Table 12 S<br>11, Item 2<br>No.<br>* * 0<br>* * 1<br>* * 2<br>* * 3<br>* * 4<br>* * 5<br>* * 6<br>* * 7<br>* * 8<br>No.<br>* 0 *                                                                                                    | Timer 3 on 1<br>Transmission out<br>11 there is no iter<br>etting of event fu<br>Deviation U<br>Deviation<br>Deviatio<br>Deviatio<br>Deviatio<br>Absolute valu<br>Absolute valu<br>Absolute valu<br>Absolute valu                                                                                                    | off delay output     off delay output     out (during analog output)     n "17"     netion 1: SET 5 to     ent function     None     upper/lower limit     on upper limit     tion range     e upper/lower limit     alue upper limit     alue lower limit     e value range     d function None                                                                                                    |  |
| n<br>ion<br>ion                                                        | 15<br>16<br>17<br>* In SET 7 tc<br>Table 12 S<br>11, Item 2<br>No.<br>* * 0<br>* * 1<br>* * 2<br>* * 3<br>* * 4<br>* * 5<br>* * 6<br>* * 7<br>* * 8<br>No.<br>* 0.<br>* 1<br>* 1<br>* 1<br>* 1<br>* 1<br>* 1<br>* 1<br>* 1                                                                                                    | Timer 3 on -<br>Transmission out<br>11 there is no iter<br>etting of event fu<br>Deviation u<br>Deviation u<br>Deviation<br>Deviation<br>Dev                                                                   | • off delay output<br>out (during analog output)<br>out (during analog output)<br>n *17"<br>ent function<br>None<br>hyper/lower limit<br>nu upper limit<br>nu upper limit<br>tition range<br>e upper/lower limit<br>alue upper limit<br>alue upper     |  |
| n<br>ion<br>ion                                                        | 15<br>16<br>17<br>* In SET 7 to<br>Table 12 S<br>11, Item 2<br>* * 0<br>* * 1<br>* * 2<br>* * 3<br>* * 4<br>* * 5<br>* * 6<br>* * 7<br>* * 8<br>No.<br>* 0 *<br>* 1<br>* 0 *<br>* 0 *<br>* 0 *<br>* 0 *<br>* 0 *<br>* 0 *<br>* 0 *<br>* 0 *<br>* 0 *<br>* 0 *<br>* 0 *<br>* 0 *<br>* 0 *<br>* 0 *<br>* 0 *<br>* 0 *<br>* 0 *<br>* 0 *<br>* 0 *<br>* 0 *<br>* 0 *<br>* 0 *<br>* 1 *<br>* 0 *<br>* 0 *<br>* 1 *<br>* 0 *<br>* 0 *<br>* 0 *<br>* 0 *<br>* 0 *<br>* 0 *<br>* 0 *<br>* 0 *<br>* 0 *<br>* 0 *<br>* 1 *<br>* 0 *<br>* 0 *<br>* 0 *<br>* 0 *<br>* 0 *<br>* 0 *<br>* 1 *<br>* 0 *<br>* 0                                                                                                    | Timer 3 on 1<br>Transmission out<br>11 there is no iter<br>etting of event fu<br>Deviation 1<br>Deviation<br>Deviation<br>Deviatio<br>Deviatio<br>Deviatio<br>Absolute valu<br>Absolute valu<br>Absolute Adde                                                                                                    | off delay output     off delay output     out (during analog output)     n "17"     netion 1: SET 5 to     ent function     None     upper/lower limit     in upper limit     in upper limit     alue upper/lower limit     alue upper limit     alue lower limit     alue lower limit     by value range     d function     None     Hold     torethy                                                                                                    |  |
| n<br>ion<br>ion<br>ntrol                                               | 15<br>16<br>17<br>In SET 7 to<br>In SET 7 to<br>No.<br>**0<br>**1<br>**2<br>**3<br>**4<br>**5<br>**6<br>**6<br>**6<br>**7<br>**8<br>No.<br>*0<br>**1<br>**7<br>**8<br>**8<br>**8<br>No.<br>**1<br>**7<br>**8<br>**8<br>**7<br>**8<br>**8<br>**7<br>**8<br>**8                                                                                                    | Timer 3 on 1<br>Transmission out<br>11 there is no iter<br>etting of event fu<br>Deviation u<br>Deviation u<br>Deviation<br>Deviation<br>Absolute valu<br>Absolute v<br>Absolute v<br>Absolute Adde<br>S                                                                                                    | off delay output<br>off delay output<br>out (during analog output)<br>n "17"<br>netion 1: SET 5 to<br>ent function<br>None<br>upper/lower limit<br>no upper limit<br>no upper limit<br>alue upper/lower limit<br>alue lower limit<br>alue lower lower lower lower lower lower lower lower lower lower lower l                                                                                                    |  |
| n<br>ion<br>ion<br>ion                                                 | 15<br>16<br>17<br>* In SET 7 to<br>17, Item 2 S<br>11, Item 2<br>* * 0<br>* * 0<br>* * 1<br>* * 2<br>* * 3<br>* * 4<br>* * 5<br>* * 6<br>* * 7<br>* * 8<br>No.<br>* * 0<br>* * 1<br>* * 1<br>* 1                                                                                                    | Timer 3 on -<br>Transmission out<br>11 there is no iter<br>etting of event fu<br>Deviation -<br>Deviation -<br>Deviation<br>Deviation<br>Dev                                                                   | off delay output     off delay output     out (during analog output)     n "17"     nction 1: SET 5 to     ent function     None     upper/lower limit     in upper limit     nu upper limit     alue upper limit     alue upper limit                                                                                                    |  |
| n<br>ion<br>ion<br>ntrol                                               | 15<br>16<br>17<br>1 In SET 7 to<br>Table 12 S<br>11, liten 2<br>** 0<br>** 0<br>** 4<br>** 5<br>** 6<br>** 7<br>** 7<br>** 8<br>No.<br>** 1<br>** 8<br>No.<br>** 1<br>** 4<br>** 6<br>** 7<br>** 7<br>** 8<br>No.<br>** 8<br>No.<br>** 8<br>No.<br>** 8<br>No.<br>** 8<br>No.<br>** 1<br>** 8<br>** 8<br>No.<br>** 1<br>** 8<br>No.<br>** 1<br>** 8<br>No.<br>** 1<br>** 8<br>No.<br>** 1<br>** 8<br>No.<br>** 1<br>** 8<br>No.<br>** 1<br>** 8<br>No.<br>** 8<br>No.<br>** 8<br>No.<br>** 8<br>No.<br>** 8<br>No.<br>** 8<br>No.<br>** 8<br>No.<br>** 8<br>No.<br>** 8<br>No.<br>** 8<br>No.<br>** 8<br>No.<br>** 8<br>No.<br>** 8<br>No.<br>** 8<br>No.<br>** 8<br>No.<br>** 8<br>** 8<br>* | Timer 3 on 1<br>Transmission out<br>11 there is no iter<br>etting of event fu<br>Deviation<br>Deviation<br>Deviati                                                                   | off delay output     off delay output     out (during analog output)     n "17"     netion 1: SET 5 to     ent function     None     upper/lower limit     on lower limit     tion range     e upper/lower limit     alue upper limit     alue upper limit     alue lower limit     by value range     d function     None     Hold     tandby     Delay                                                                                                    |  |
| n<br>ion<br>ion<br>ntrol                                               | 15<br>16<br>17<br>*In SET 7 to<br>In SET 7 to<br>No.<br>**0<br>**1<br>**2<br>**3<br>**4<br>**5<br>**6<br>**7<br>**7<br>**8<br>No.<br>*0*<br>**1<br>**0<br>**1<br>**0<br>**1<br>**6<br>**7<br>**0<br>**1<br>**0<br>**1<br>**0<br>**1<br>**0<br>**1<br>**0<br>**1<br>**0<br>**1<br>**3<br>**4<br>**5<br>**6<br>**7<br>**7<br>**7<br>**6<br>**7<br>**7<br>**7                                                                                                    | Timer 3 on -<br>Transmission out<br>of 11 there is no iter<br>etting of event fu<br>Deviation<br>Deviation<br>Devi                                                                   | off delay output     off delay output     out (during analog output)     n "17"     nction 1: SET 5 to     ent function     None     upper/lower limit     in upper limit     in upper limit     idue upper limit     ialue upper limit     ialue upper limit     i                                                                                                    |  |
| n<br>ion<br>ion<br>ntrol                                               | 15<br>16<br>17<br>1 In SET 7 to<br>17, Item 2<br>11, Item 2<br>* 0<br>* 0<br>* 0<br>* 0<br>* 0<br>* 0<br>* 0<br>* 0                                                                                                    | Timer 3 on -<br>Transmission out<br>11 there is no iter<br>etting of event fu<br>Deviation U<br>Deviation<br>Deviatio<br>Deviatio<br>Deviatio<br>Deviatio<br>Absolute valu<br>Absolute valu<br>Absolute valu<br>Absolute v<br>Absolute V<br>Absolute V<br>Absolut                                                                                                    | off delay output     off delay output     out (during analog output)     n "17"     netion 1: SET 5 to     ent function     None     upper/lower limit     on upper limit     tion range     e upper/lower limit     alue upper limit     alue upper limit     alue lower limit     e value range     d function     None     Hold     tandby     Delay     + standby     d + delay                                                                                                    |  |
| n<br>ion<br>ion<br>ntrol                                               | 15<br>16<br>17<br>*In SET 7tt<br>Table 12 S<br>11, Item 2<br>** 0<br>** 1<br>** 2<br>** 3<br>** 4<br>** 5<br>** 6<br>** 7<br>* 18<br>** 7<br>** 8<br>No.<br>** 0<br>** 1<br>** 8<br>** 4<br>** 7<br>** 8<br>** 8              | Timer 3 on -<br>Transmission output<br>11 there is no iter<br>etting of event fu<br>Deviation U<br>Deviation U<br>Deviation<br>Deviati<br>Deviati<br>Deviation<br>Deviation<br>Devi                                                                   | • off delay output<br>out (during analog output)<br>n "17"<br>nction 1: SET 5 to<br>ent function<br>None<br>upper/lower limit<br>nu upper limit<br>nu upper limit<br>alue upper limit<br>alue upper limit<br>a |  |
| n<br>ion<br>ion<br>ntrol                                               | 15<br>16<br>17<br>18 SET 7 to<br>17 SET 7 to<br>10 SET 7 to<br>10 SET 7 to<br>10 SET 7 to<br>11 SET 7 to<br>11 SET                                                                                                    | Timer 3 on 1<br>Transmission out<br>11 there is no iter<br>etting of event fu<br>PV evi<br>Deviation 1<br>Deviation<br>Deviatio<br>Deviatio<br>Deviatio<br>Deviatio<br>Deviatio<br>Deviatio<br>Deviatio<br>Deviatio<br>Deviatio<br>Stano<br>Hold<br>Holo                                                                                                    | off delay output     off delay     output     out (during analog output)     n "17"     netion 1: SET 5 to     ant function     None     upper/lower limit     in upper limit     nu upper limit     inu upper limit     alue upper/lower limit     alue lower limit     alue lower limit     alue lower limit     tandby     Delay     + standby     the delay     tby + delay                                                                                                    |  |
| n<br>ion<br>ion<br>ntrol                                               | 15<br>16<br>17<br>* In SET 7 II<br>No.<br>* * 0<br>* * 1<br>* * 2<br>* * 3<br>* * 4<br>* * 5<br>* * 6<br>* * 7<br>* * 8<br>No.<br>* 0<br>* * 1<br>* * 2<br>* * 3<br>* * 4<br>* * 5<br>* * 6<br>* * 7<br>* * 8<br>No.<br>* 0<br>* * 1<br>* * 2<br>* * 4<br>* * 5<br>* * 6<br>* * 7<br>* * 8<br>No.<br>* * 1<br>* * 7<br>* * 8<br>No.<br>* * 1<br>* * 4<br>* * 5<br>* * 6<br>* * 7<br>* * 8<br>No.<br>* 1<br>* 1<br>* 8<br>No.<br>* * 1<br>* * 7<br>* * 8<br>No.<br>* 1<br>* 8<br>No.<br>* * 1<br>* * 7<br>* * 8<br>No.<br>* 1<br>* 8<br>No.<br>* 1<br>* 8<br>No.<br>* 8<br>* 8<br>* 8<br>* 8<br>No.<br>* 8<br>No.<br>* 8<br>* 8<br>* 8<br>* 8<br>No.<br>* 1<br>* 8<br>* 8<br>* 8<br>No.<br>* 1<br>* 8<br>* 8<br>No.<br>* 1<br>* 8<br>* 8<br>No.<br>* 1<br>* 8<br>* 8<br>No.<br>* 1<br>* 8<br>* 8<br>* 8<br>* 8<br>* 8<br>* 8<br>* 8<br>* 8                                                                                                    | Timer 3 on 1<br>Transmission out<br>11 there is no iter<br>etting of event fu<br>Deviation 0<br>Deviation 0<br>Deviation                                                                                                    | off delay output     off delay output     out (sumg analog output)     n "17"     netion 1: SET 5 to     ent function     None     upper/lower limit     uporer limit     tion range     e upper/lower limit     alue lower limit     alue lower limit     alue lower limit     alue lower limit     alue lower limit     by the dup range     d function     None     Hold     tandby     Delay     + standby     d + delay     andby + delay                                                                                                    |  |
| n<br>ion<br>ion<br>ion                                                 | 15<br>16<br>17<br>18 SET 7 to<br>17 In SET 7 to<br>10 No.<br>* 10 No.<br>* 11, Item 2<br>* 3<br>* 4<br>* 4<br>* 5<br>* 6<br>* 7<br>* 18<br>* 7<br>* 8<br>No.<br>* 18<br>* 19<br>* 10<br>* 10<br>*             | Timer 3 on -<br>Transmission out<br>11 there is no iter<br>etting of event fu<br>Deviation<br>Deviatio<br>Deviatio<br>Absolute value<br>Absolute value<br>Absolute<br>Nolo<br>Hold<br>Hold + Stanc                                                                                                    | off delay output     off delay     output     out (during analog output)     n "17"     nction 1: SET 5 to     ent function     None     upper/lower limit     in upper limit     alue upper limit     alue upper limi                                                                                                    |  |
| n<br>ion<br>ion<br>ntrol                                               | 15<br>16<br>17<br>16 ster 7 cc<br>11, liten 2<br>No.<br>**0<br>**1<br>**2<br>**3<br>**4<br>**5<br>**6<br>**7<br>**8<br>No.<br>*0<br>*<br>*3<br>**8<br>No.<br>**8<br>No.<br>**8<br>**7<br>**8<br>**8<br>**8<br>**7<br>**8<br>**8                                                                                                    | Timer 3 on 1<br>Transmission out<br>11 there is no iter<br>etting of event fu<br>Deviation<br>Deviation<br>Deviatio<br>Deviatio<br>Devi | off delay output     off delay output     out (during analog output)     n "17"     netion 1: SET 5 to     ent function     None     upper/lower limit     in upper limit     dinuction     lower limit     alue upper/lower limit     alue upper/lower limit     alue upper/limit     alue upper/limit     alue lower limit     by value range     d function     None     Hold     tandby     Delay     t delay     andby + delay     interlock function     mordes                                                                                                    |  |
| n<br>ion<br>ion<br>ntrol                                               | 15<br>16<br>17<br>*In SET 7 to<br>No.<br>* 40<br>* 11, Item 2<br>* 3<br>* 4<br>* 5<br>* 4<br>* 5<br>* 7<br>* 18<br>* 7<br>* 18<br>* 7<br>* 18<br>* 7<br>* 18<br>* 7<br>* 19<br>* 19<br>*      | Timer 3 on -<br>Transmission out<br>511 there is no iter<br>etting of event fu<br>Deviation 1<br>Deviatio<br>Deviatio<br>Absolute v<br>Absolute<br>V<br>Absolute<br>V<br>Hold<br>Hold<br>Hold<br>Hold<br>Hold<br>Hold<br>Hold<br>Hold                                                                                                    | <ul> <li>off delay output</li> <li>off delay output</li> <li>out (during analog output)</li> <li>n "17"</li> <li>nction 1: SET 5 to</li> <li>ant function</li> <li>None</li> <li>upper/lower limit</li> <li>aluer limit</li> <li>aluer limit</li> <li>aluer limit</li> <li>alue upper limit</li> <li>alue upper limit</li></ul>                                                                                                    |  |
| n<br>ion<br>ion<br>ion<br>ion<br>ion                                   | 15<br>16<br>17<br>16 SET 7 to<br>17 No.<br>* 0 12 S<br>11, Item 2<br>* 3<br>* 4<br>* 5<br>* 5<br>* 5<br>* 6<br>* 7<br>* 18<br>* 7<br>* 8<br>No.<br>* 0<br>* 0<br>* 0<br>* 0<br>* 0<br>* 0<br>* 0<br>* 0                                                                                                    | Timer 3 on -<br>Transmission out<br>11 there is no iter<br>etting of event fu<br>Deviation U<br>Deviation<br>Deviatio<br>Deviatio<br>Absolute v<br>Absolute v<br>Absolute v<br>Absolute<br>Not<br>Hold + st<br>Control mode<br>Ali<br>RUNVM                                                                                                    | off delay output     off delay     off delay     off delay     out (sump analog output)     n "17"     netion 1: SET 5 to     ent function     None     upper/lower limit     on upper limit     on upper limit     alue upper/lower limit     alue upper limit     alue upper limit     alue lower limit     avalue range     d function     None     Hold     tandby     Delay     bly + delay     endby - delay     interlock function     modes                                                                                                    |  |
| n<br>ion<br>ion<br>ion<br>onate<br>n 7                                 | 15<br>16<br>17<br>*In SET 7tt<br>No.<br>**0<br>**1<br>**2<br>**3<br>**4<br>**5<br>**6<br>**7<br>**8<br>No.<br>*0*<br>**1<br>**2<br>**3<br>**4<br>**5<br>**6<br>**7<br>**7<br>**8<br>No.<br>**1<br>**7<br>**8<br>No.<br>**1<br>**8<br>No.<br>**1<br>**8<br>**8<br>No.<br>**1<br>**8<br>**8<br>**8<br>**8<br>**8<br>No.<br>**1<br>**8<br>**8<br>No.<br>**1<br>**8<br>No.<br>**1<br>**8<br>No.<br>**1<br>**8<br>**8<br>No.<br>**1<br>**8<br>No.<br>**1<br>**8<br>No.<br>**8<br>No.<br>**8<br>No.<br>**8<br>**8<br>**6<br>**7<br>**8<br>No.<br>**1<br>**8<br>No.<br>**1<br>**8<br>No.<br>**1<br>**8<br>No.<br>**1<br>**8<br>No.<br>**1<br>**8<br>No.<br>**1<br>**8<br>**8<br>**8<br>**8<br>**8<br>**8<br>**8                                                                                                    | Timer 3 on -<br>Transmission out<br>11 there is no iter<br>etting of event fu<br>Deviation U<br>Deviation U<br>Deviation<br>Deviation<br>Absolute v<br>Absolute<br>Not<br>Hold Hold<br>Hold<br>Hold<br>RUN/MK<br>RUN                                                                                                    | off delay output     off delay output     out (sumg analog output)     n '17"     nection 1: SET 5 to     ent function     None     upper/lower limit     no upper limit     ue upper/lower limit     alue upper/limit     alue upper limit     alue lower limit     alue lower limit     alue lower limit     alue lower limit     alue lower limit     alue lower limit     alue lower limit     bold     tandby     Delay     the delay     linterlock function     modes only     mode only                                                                                                    |  |
| n<br>ion<br>ion<br>ion<br>ion<br>ion<br>ion<br>ion<br>ion<br>ion<br>io | 15<br>16<br>17<br>17<br>18 SET 7 to<br>10 SET 7 to<br>10 SET 7 to<br>11, Item 2<br>11, Item 2<br>11, Item 2<br>11, Item 2<br>11, Item 2<br>11, Item 2<br>11, Item 2<br>11, Item 2<br>11, Item 2<br>11, Item 2<br>11, Item 2<br>12, Item 2<br>12, Item 2<br>12, Item 2<br>12, Item 2<br>13, Item 2<br>14, Item 2<br>14, Item 2                                                                                                    | Timer 3 on -<br>Transmission out<br>11 there is no iter<br>etting of event fu<br>Deviation -<br>Deviation -<br>Deviation -<br>Deviation<br>Deviation<br>D                                                                   | off delay output     off delay output     out (during analog output)     n "17"     netion 1: SET 5 to     ant function     None     upper/lower limit     in upper limit     in upper limit     inu upper limit     inu upper limit     alue upper limit     alue upper limit     alue upper limit     alue upper limit     alue lower limit     by value range     d function     None     Hold     tandby     Delay     belay     ty delay     andby + delay     interlock function     modes     Nu mode only     mode only                                                                                                    |  |
| n<br>ion<br>ion<br>ntrol<br>onate<br>n 7                               | 15<br>16<br>17<br>17<br>10 nSET 20<br>11, liem 2<br>No.<br>**00<br>**1<br>**2<br>**3<br>**4<br>**5<br>**6<br>**6<br>*0<br>*<br>*3<br>**0<br>*<br>*<br>*<br>*<br>*<br>*<br>*<br>*<br>*<br>*<br>*<br>*<br>*                                                                                                    | Timer 3 on 1<br>Transmission out<br>11 there is no iter<br>etting of event fu<br>Deviation<br>Deviatio<br>Deviatio<br>Devia | off delay output     off delay output     out (sumg analog output)     n "17"     netion 1: SET 5 to     ent function     None     upper/lower limit     in upper limit     tion range     e upper/lower limit     alue lower limit     alue lower limit     alue lower limit     alue lower limit     alue lower limit     alue lower limit     by 4 delay     by 4 delay     interlock function     Monde only     mode only                                                                                                    |  |
| n<br>ion<br>ion<br>ion<br>ntrol<br>onate<br>n 7                        | 15<br>16<br>17<br>17<br>18 SET 7 III<br>17<br>19 SET 7 III<br>10 SET 7 III<br>10 SET 7 IIII<br>10 SET 7 IIIII<br>10 SET 7 IIIIIIIIIIIIIIIIIIIIIIIIIIIIIIIIIII                                                                                                    | Timer 3 on -<br>Transmission out<br>11 there is no iter<br>etting of event fu<br>Deviation 1<br>Deviatio<br>Deviatio<br>Absolute value<br>Absolute value<br>Absolute value<br>Absolute value<br>Absolute value<br>Absolute value<br>Absolute Control mode<br>All<br>RUNVM<br>RUN<br>Wetting of event up                                                                                                    | off delay output     out (during analog output)     out (during analog output)     n "17"     netion 1: SET 5 to     ant function     None     upper/lower limit     in upper limit     nu upper limit     alue upper limit     alue upper limit     alue upper limit     alue upper limit     alue upper limit     alue lower limit     alue lower limit     andby     belay     thy + delay     andby + delay     interlock function     modes     Ni mode only     per limit/lower limit:                                                                                                    |  |
| n<br>ion<br>ion<br>ntrol<br>onate<br>n 7                               | 15<br>16<br>17<br>16 sET 7 us<br>11, item 7 us<br>11, item 7 us<br>14, item 7 us<br>14, item 7                                                                                                    | Timer 3 on 1<br>Transmission out<br>11 there is no iter<br>etting of event fu<br>Deviation<br>Deviation<br>Deviatio<br>Deviatio<br>Absolute valu<br>Absolute valu<br>Absolute va                                                                                                    | off delay output     off delay output     out (sumg analog output)     n "17"     netion 1: SET 5 to     ent function     None     upper/lower limit     in upper limit     alue upper/lower limit     alue upper/lower limit     alue upper/lower limit     alue upper/lower limit     alue upper/lower limit     alue lower limit     by 4 delay     by 4 delay     interlock function     modes     Nn mode only     mode only     pred only                                                                                                    |  |
| n<br>ion<br>ion<br>ion<br>onate<br>n 7                                 | 15           16           17           In SET 7 to           RET 7 to           **           **           **           **           **           **           **           **           **           **           **           **           **           **           **           **           **           **           **           **           **           **           **           **           **           **           **           **           **           **           **           **           **           **           **           **           **           **           **           **           **           **           **           **           **           **           **  <                                                                                                    | Timer 3 on -<br>Transmission out<br>of 11 there is no iter<br>etting of event fu<br>Deviation 1<br>Deviatio<br>Deviatio<br>Absolute value<br>Absolute value<br>Absolute value<br>Absolute Value<br>Absolute Value<br>Absolute Value<br>Absolute Control mode<br>Control mode<br>Control mode<br>RUNVM/<br>RUN<br>RUN RUN<br>RUN                                                                                                    | off delay output     off delay     off delay     off delay     output     off delay     output     off delay     output     output     out                                                                                                    |  |
| n<br>ion<br>ion<br>ion<br>ion<br>ion<br>ntrol<br>n 7                   | 15           16           17           In SET 7 to           Table 12 S           11, Item 2           **0           **0           **1           **2           **8           No.           **1           **5           **6           **7           *3*           *4           *5*           *6*           *7*           *3*           *4*           *5*           *6*           *7*           *8           No.           *0*           *1*           *2*           *3*           *6*           *7*           *8           No.           0**           1**           2**           Table 13 S           Setog of 1                                                                                                    | Timer 3 on 1<br>Transmission out<br>11 there is no iter<br>etting of event fu<br>Deviation U<br>Deviation<br>Deviatio<br>Deviatio<br>Absolute v<br>Absolute v<br>Absolute v<br>Absolute v<br>Absolute v<br>Absolute V<br>Absolute V<br>Ab                                                                                                    | off delay output     off delay output     out (during analog output)     n "17"     netion 1: SET 5 to     ent function     None     upper/lower limit     on upper limit     tion range     e upper/lower limit     alue lower limit     alue lower limit     avalue frange     d function     None     Hold     tandby     Delay     + standby     d + delay     bity + delay     interlock function     modes     NN mode only     mode only                                                                                                    |  |
| n<br>ion<br>ion<br>ion<br>ntrol                                        | 15           16           17           In SET 7 to           No.           ** IN           ** 1           ** 2           ** 3           ** 4           ** 5           ** 8           No.           ** 1           ** 2           ** 8           No.           *0.           ** 1           ** 2           ** 8           No.           *0.*           *1*           *2*           *6*           *7*           *6*           *7*           *6*           *7*           *6*           *7*           *4*           *5*           *6*           *7*           *0.*           0.**           1.**           2.**           Table 13 S           SET 5 to 1           Setting of t           SET 5.                                                                                                    | Timer 3 on -<br>Transmission out<br>5 11 there is no iter<br>etting of event fu<br>Deviation -<br>Deviation<br>Deviation<br>Dev                                                                   | off delay output     out (during analog output)     out (during analog output)     n "17"     nction 1: SET 5 to     ent function     None     upper/lower limit     alue upper limit     alue upper limit     by radle range     d function     None     Hold     tandby     Delay     interlock function     mode only     sper limit/lower limit:     3                                                                                                    |  |
| n<br>ion<br>ion<br>ion<br>ion<br>ion<br>ntrol<br>n 7                   | 15           16           17           In SET 7 to           RET 7 to           No.           **1           **2           **3           **4           **5           **6           **7           **8           No.           **1           **2           **8           **6           **7           **8           No.           *0*           *1*           *2*           *3*           *6*           *7*           No.           0***           1**           *2*           *3*           *6*           *7*           No.           0**           1**           *2*           Table 13 S           SET 5 and           Thermore                                                                                                    | Timer 3 on -<br>Transmission out<br>11 there is no iter<br>etting of event fu<br>Deviation<br>Deviation<br>Deviatio<br>Deviatio<br>Absolute valu<br>Absolute valu<br>Absolute v                                                                                                    | off delay output     off delay output     out (during analog output)     n "17"     netion 1: SET 5 to     ant function     None     upper/lower limit     on upper limit     alue upper/lower limit     avalue range     of durition     None     Hold     tandby     Delay     interlock function     modes     Nu mode only     mode only     poper/lower limit:     a                                                                                                    |  |
| n<br>ion<br>ion<br>ntrol<br>onate<br>n 7                               | 15           16           17           'In SET 7 to           Table 12 S           11, Item 2           **           **           **           **           **           **           **           **           **           **           **           **           **           **           **           **           **           **           **           **           **           **           **           **           **           **           **           **           **           **           **           **           **           **           **           **           **           **           **           **           **           **           **           **           **           **                                                                                                    | Timer 3 on 4<br>Transmission out<br>11 there is no iter<br>etting of event fu<br>Deviation 0<br>Deviation 0<br>Deviation<br>Deviation<br>Absolute valu<br>Absolute valu<br>Absolute                                                                                                    | off delay output     off delay output     out (sumg analog output)     n "17"     netion 1: SET 5 to     ent function     None     upper/lower limit     upper/lower limit     tition range     e upper/lower limit     alue lower limit     alue lower limit     alue lower limit     alue lower limit     alue lower limit     alue lower limit     alue lower limit     by telay     d function     None     Hold     tandby     delay     interlock function     modee only     poper/lower limit:     a         S         Current/voltage                                                                                                    |  |
| n<br>ion<br>ion<br>ion<br>ntrol<br>n 7<br>8                            | 15           16           17           In SET 7 to           RET 7 to           No.           ** In SET 7 to           ** In SET 7 to           ** In SET 7 to           ** In SET 7 to           ** 1           ** 2           ** 4           ** 5           ** 6           ** 7           ** 8           No.           * 0.           * 0.           * 1*           * 2*           ** 6*           ** 7           ** 6*           ** 7           ** 8           * 6*           ** 7           ** 8           * 6*           ** 7           ** 8           * 6*           * 7           * 8           * 7           * 8           * 7           * 7           * 8           * 7           * 7           * 8           * 7           * 8           * 7           * 7           * 7      <                                                                                                    | Timer 3 on -<br>Transmission out<br>11 there is no iter<br>etting of event fu<br>Deviation -<br>Deviation -<br>Deviation -<br>Deviation<br>Deviation<br>D                                                                   | off delay output     off delay output     out (during analog output)     n "17"     netion 1: SET 5 to     ant function     None     upper/lower limit     in upper limit     in upper limit     alue lower limit     alue lower limit     andby     delay     interlock function     modes     Nu mode only     mode only     oper limit/lower limit:     a     Current/voltage                                                                                                    |  |
| n<br>ion<br>ion<br>ntrol<br>onate<br>8                                 | 15<br>16<br>17<br>17<br>18 SET 12<br>11, Item 22<br>10, Item 22<br>11, Item 22<br>14, Item 22<br>14,                                                                                                    | Timer 3 on 1<br>Transmission out<br>11 there is no iter<br>etting of event fu<br>Deviation<br>Deviation<br>Deviatio<br>Deviatio<br>Absolute valu<br>Absolute valu<br>Absolut                                                                                                    | off delay output     out (sumg analog output)     n "17"     netion 1: SET 5 to     ent function     None     upper/lower limit     in upper limit     alue lower limit     itandby     d function     None     Hold     tandby     Delay     interlock function     Mode only     mode only     per limit:     3     Current/voltage     -19999 to 29999                                                                                                    |  |
| n<br>ion<br>ion<br>ion<br>ion<br>ion<br>ion<br>ion<br>ion<br>ion<br>io | 15           16           17           'In SET 7 to           RET 7 to           No.           ** In SET 7 to           ** In SET 7 to           ** In SET 7 to           ** In SET 7 to           ** In SET 7 to           ** In SET 7 to           ** 1*           ** 2*           ** 6*           ** 7           ** 8           No.           * 0.*           ** 1*           * 2*           * 6*           * 7.           * 6*           * 7.           * 8           * 8           * 1*           * 4*           * 5*           * 6*           * 7.           * 8           * 1*           * 2*           * 7.           * 1*           * 2*           * 10           * 10           * 10           * 10           * 10           * 10           * 10           * 10                                                                                                    | Timer 3 on -<br>Transmission out<br>11 there is no iter<br>etting of event fu<br>Deviation -<br>Deviation -<br>Deviation -<br>Deviation -<br>Deviation<br>Deviation                                                                      | off delay output     out (during analog output)     out (during analog output)     in "17"     netion 1: SET 5 to     ent function     None     upper/lower limit     in upper limit     in upper limit     inue upper limit     inue upper limit     alue lower limit     inue upper limit     alue lower limit     inue ange     d function     None     Hold     tandby     Delay     elay     interlock function     mode only     mode only     per limit/lower limit:     3     Current/voltage     -19999 to 29999     (digits)                                                                                                    |  |
| n<br>ion<br>ion<br>ion<br>ion<br>ntrol<br>n 7<br>8<br>8                | 15           16           17           In ISET 72           11, Item 72           No.           **1           **2           **3           **4           **5           **6           **7           *3*           *4           *5*           *6           *7*           *3*           *4           *5*           *6*           *1*           *2*           *3*           *6*           *7*           *3*           *4           *5*           *6*           *7*           *3*           *4           *5*           *6*           *7*           *0*           *1*           *2*           Table 13 S           SET 5 to 10           Thermocol           *1999.9           -1999.9                                                                                                    | Timer 3 on 1<br>Transmission out<br>11 there is no iter<br>etting of event fu<br>Deviation<br>Deviation<br>Deviatio<br>Deviatio<br>Absolute valu<br>Absolute valu<br>Ab                                                                                                    | off delay output     out (sumg analog output)     n "17"     netion 1: SET 5 to     ent function     None     upper/lower limit     in upper limit     alue lower limit     alue lower limit     alue lower limit     alue lower limit     alue lower limit     alue lower limit     alue lower limit     by 4 delay     by 4 delay     interlock function     modes     N mode only     mode only     per limit:     aguper/lower limit:     aguper/lower limit:     agu                                                                                                    |  |
| n<br>ion<br>ion<br>ion<br>ion<br>n trol<br>onate<br>8<br>8             | 15           16           17           In SET 7 to           No.           **1           **2           **3           **41           **5           **6           **7           **8           No.           *0.**0.           *0.**1*           *2*           *1*           *2*           *6*           *7*           No.           0**           0**           1**           *6*           *7*           No.           0**           1**           2**           Table 13 S           Setting of 1           Setting of 1           Setting of 1999.           -1999.                                                                                                    | Timer 3 on -<br>Transmission out<br>11 there is no iter<br>etting of event fu<br>PV ev.<br>Deviation 1<br>Deviation<br>Deviation<br>Devia                                                                                                    | off delay output     out (during analog output)     out (during analog output)     in "17"     netion 1: SET 5 to     ant function     None     upper/lower limit     in upper limit     nu upper limit     alue upper/lower limit     alue upper/lower limit     alue upper/lower limit     alue upper/lower limit     andby     Delay     t standby     belay     thy + delay     interlock function     mode only     mode only     per/lower limit:     a         Current/voltage     -1999 to 29999         (digits)                                                                                                    |  |
| n<br>ion<br>ion<br>ion<br>ion<br>ntrol<br>n 7<br>8<br>8                | 15<br>16<br>17<br>1 In SET 7 III<br>17<br>10 SET 7 III<br>10 IIII<br>10 IIIII<br>10 IIIIIIIIIIIIIIIIIIIIIIIIIIIIIIIIIIII                                                                                                    | Timer 3 on -<br>Transmission out<br>11 there is no iter<br>etting of event fu<br>PV eve<br>Deviation U<br>Deviation<br>Deviatio<br>Deviatio<br>Absolute valu<br>Absolute valu<br>A                                                                                                    | off delay output     out (during analog output)     n "17"     netion 1: SET 5 to     ent function     None     upper/lower limit     in upper limit     in upper limit     alue lower limit     alue lower limit     avalue frange     d function     None     Hold     tandby     Delay     + standby     d + delay     bity + delay     interlock function     modes     NN mode only     mode only     per/lower limit:     a     Current/voltage     -19999 to 29999     (digits) ensitivity: SET 5 to                                                                                                    |  |

Thermocouple/temperature

measuring resistor 0.0 to 999.9°C

0 to 9999°C

Current/voltage

0 to 9999

(digit)

Туре

Table 15 Setting of event function 2: SET 5

| to 11, Item | 7                                 | 2 and 3: SET   | 14, 15 and 16, Item 1                  |
|-------------|-----------------------------------|----------------|----------------------------------------|
| No.         | Function                          | No.            | Description                            |
| * * 0       | None                              | 1              | Auto start                             |
| * * 1       | Exists                            | 2              | Manual start                           |
| No.         | Added function                    | 3              | SV start                               |
| *0*         | Disable                           | 4              | DI1 start                              |
| *1*         | Hold                              | 5              | DI2 start                              |
| *2*         | Delay                             | 6              | DI3 start                              |
| *3*         | Hold + delay                      | 7              | DI4 start                              |
| No.         | Control mode interlock function   | 8              | Event 1 start                          |
| 0 * *       | All modes                         | 9              | Event 2 start                          |
| 1 * *       | RUN/MAN mode only                 | 10             | Event 3 start                          |
| 2 * *       | RUN mode only                     | 11             | Event 4 start                          |
|             |                                   | 12             | Event 5 start                          |
| Table 16 S  | etting of event function 3: SET 5 | 13             | Event 6 start                          |
| to 11, Item | 8                                 | 14             | Event 7 start                          |
| No.         | Function                          |                |                                        |
| * * 0       | None                              | Table 22 Setti | ng of ON/OFF delay timer:              |
| * * 1       | CT1 fault                         | SET 14, 15 ar  | nd 16, Item 4 and 5                    |
| * * 2       | CT2 fault                         | Remained tim   | e monitor: SET 14, 15 and              |
| * * 3       | CT1 fault + CT2 fault             | 16, Item 7     |                                        |
| No.         | Added function                    | 0:00 to 99:59  | Hours: minutes or minutes: seconds     |
| *0*         | None                              |                |                                        |
| *1*         | Hold                              | Table 23 Set   | ting of communication                  |
| *2*         | Delay                             | parameters:    | SET 17, Item 2                         |
| *3*         | Hold + delay                      | * * * `        | *                                      |
| No.         | Control mode interlock function   |                | 1 bit, 2: 2 bit                        |
| 0 * *       | All modes                         |                | - N: None, o: Odd No. E: Even No.      |
| 1 * *       | RUN/MAN mode only                 |                | — 7: 7 bit, 8: 8 bit                   |
| 2 * *       | RUN mode only                     |                | <ul> <li>N: None, b: Exists</li> </ul> |
|             |                                   |                |                                        |

Table 17 Setting of event function 4: SET 5 to 11, Item 9 Function No. \* \* 0 None \* \* 1 Exists No Added function

Disable

Hold

Table 18 Setting of transmission output function: SET 5 and 6, Item 11 No. Transmission content

\*0\*

\*1\*

| * 1 | PV (measured value) output |
|-----|----------------------------|
| *2  | SV (set value) output      |
| * 2 | MV1 (primary operation     |
| *3  | amount) output             |
|     | MV2 (secondary operation   |
| *4  | amount) output             |
| No. | Normal/reverse motion      |
| 0*  | Normal motion              |
| 1*  | Reverse motion             |
|     |                            |

Table 19 Setting of CT connection target: SET 12, Item 1 and 4

| No.                 | Connection target                                   |
|---------------------|-----------------------------------------------------|
| 1                   | Connected to OUT 1                                  |
| 2                   | Connected to OUT 2                                  |
| 3                   | Connected to OUT 3 (Option)                         |
| 4                   | Connected to OUT 4 (Option)                         |
| 5                   | Connected to OUT 5 (Option)                         |
| 6                   | Connected to OUT 6 (Option)                         |
| 7                   | Connected to OUT 7 (Option)                         |
| Table 20 SET 13, It | Setting of DI function and polarity:<br>tem 1 and 2 |
| * *                 | * *                                                 |

|     |                | DI 1 setting  |
|-----|----------------|---------------|
|     |                | DI 2 setting  |
|     |                | DI 3 setting  |
|     |                | DI 4 setting  |
| No. | Function       | selection     |
|     | Act            | ive           |
| 0   | None           | None          |
| 1   | Bank switching | Bank switchin |
| 2   | MD             | READY         |
| 3   | AUTO           | MANUAL        |
| 4   | Reverse motion | Normal motio  |
| 5   | AT stop        | AT startup    |
| 6   | Timer stop     | Timer start   |
| No. | Polarity :     | selection     |
| 0   | Close          | active        |
|     | 0              | a athrea      |

Open active 1 \*DI function is an option

| No. | Description   |
|-----|---------------|
| 1   | Auto start    |
| 2   | Manual start  |
| 3   | SV start      |
| 4   | DI1 start     |
| 5   | DI2 start     |
| 6   | DI3 start     |
| 7   | DI4 start     |
| 8   | Event 1 start |
| 9   | Event 2 start |
| 10  | Event 3 start |
| 11  | Event 4 start |
| 12  | Event 5 start |
| 13  | Event 6 start |
| 14  | Event 7 start |

Table 24 Setting of communication

Table 25 Setting of communication

Bank selection table according to DI

Bank0

Bank1

DI1

0

1

0

DI2

0

0

1

1

0

0

1

Bank0

Bank1

Bank2

Bank2

DI1

0

1

0

1

0

1

0

switching: SET 17, Item 6

speed: SET 17, Item 3

Numerical No.

2.4

4.8

9.6

19.2

No.

0

1

2

3

status

DI1

0

DI2

0

0

1

DI3

0

0

0

0

1

1

1

1

38.4

Description

2400bps

4800bps

9600bps

19200bps

38400bps

Description

Write prohibited

Write allowed

Simultaneous

temperature increase

Simultaneous

temperature increase

Basic flow

Π

Character

Ω

0

3

З

6

6

9

9

Slash

1

Δ

8

D

Ч

G

Б.

к

К

Ν

N

R

R

U

Ш

Y

Ч

Bank0

Bank1

Bank2

Bank3

Bank4

Bank5

Bank6 Bank7

| In 4 sec                                   |
|--------------------------------------------|
| Operation mode                             |
| MODE key 2 sec                             |
| Setting item selection screen              |
| MODE key                                   |
| SET 1 to SET 20 settings                   |
| When no command more than 2 miniutes in    |
| the setting item selection and all setting |
| screens, it returns to the operation mode. |

Turn-on of power

Initial screen

Setting items selection screen flow

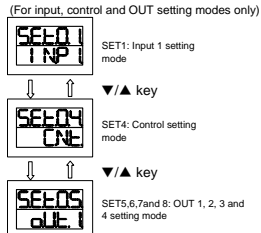

The operation flow below uses SET1, SET4, and SET5, 6, 7 and 8 as primary parameters SET 1: Input 1 setting mode SET 4: Control setting mode \* Some items are not displayed \* Some items are not displayed

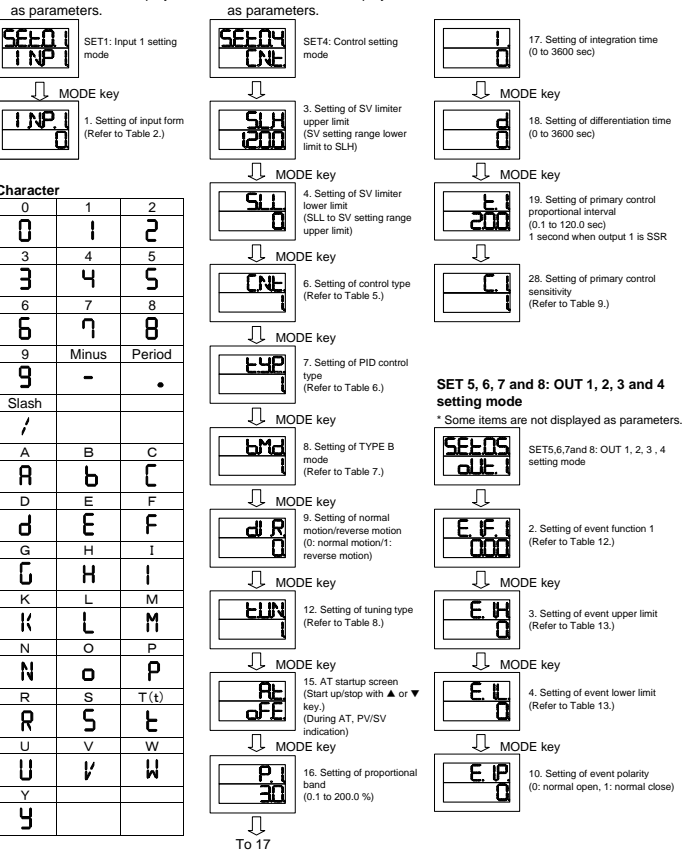

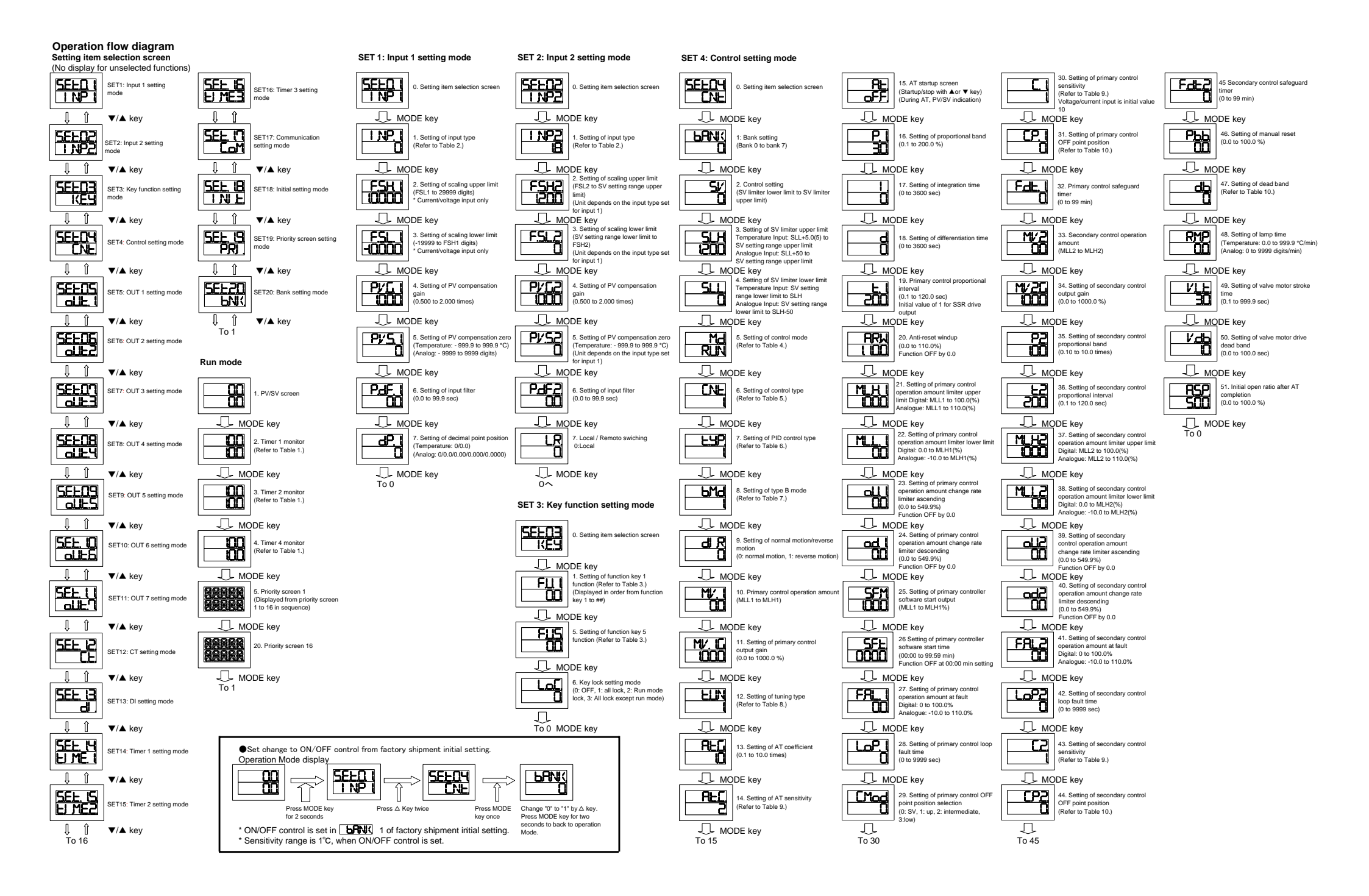

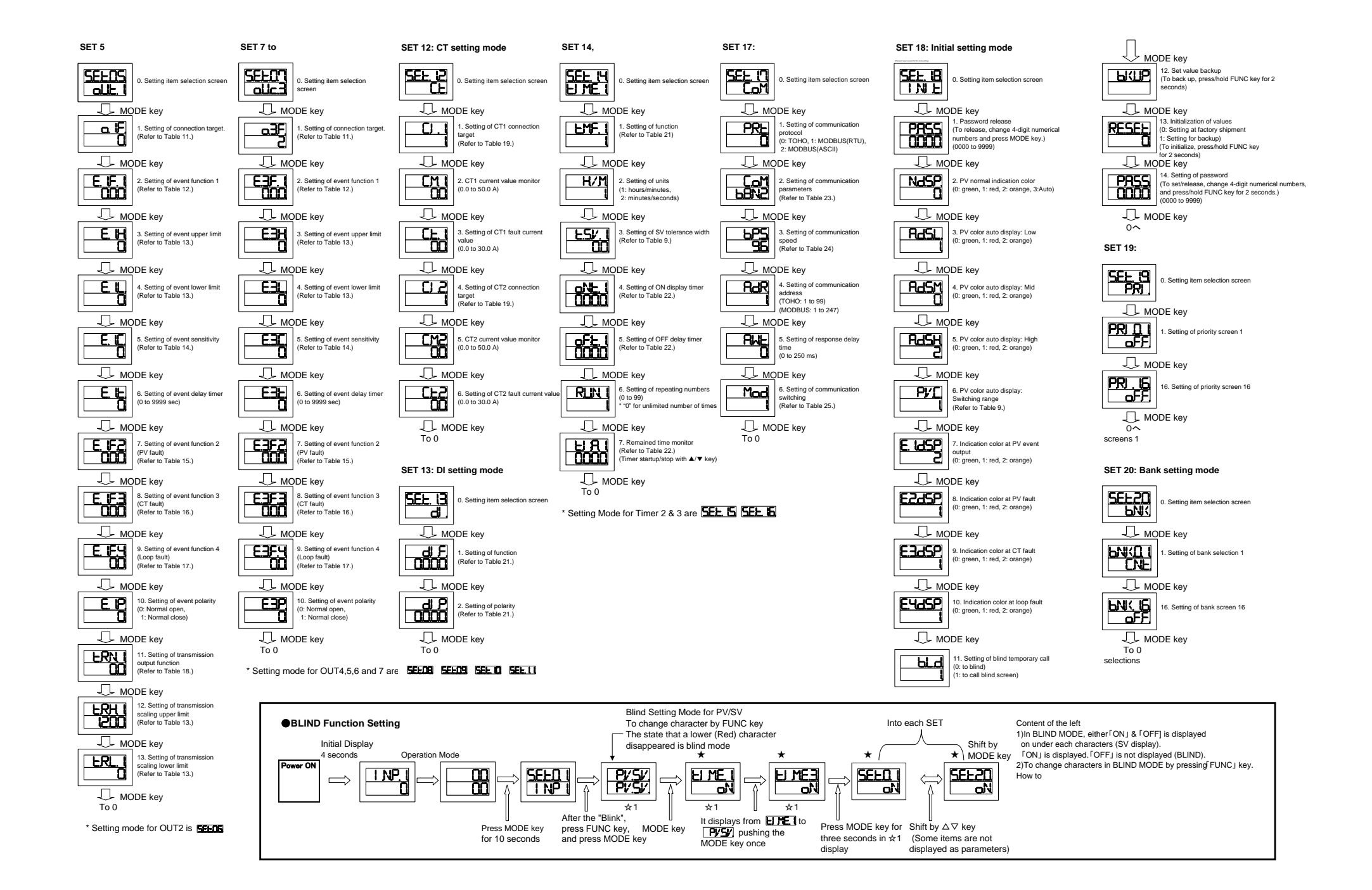